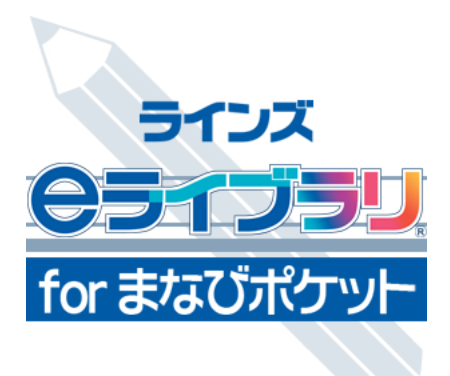

# ラインズe ライブラリ for まなびポケット **操作マニュアル**

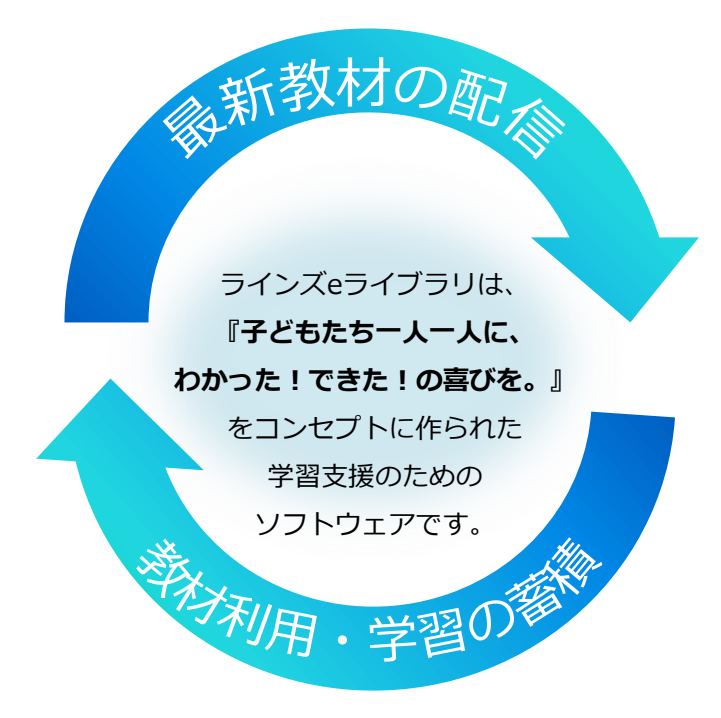

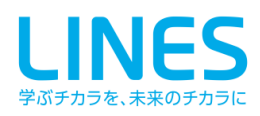

## e ライブラリでできること

## ◆学習意欲を高め、理解を助ける

「ラインズeライブラリ for まなびポケット」は、小学校1年生から中学校3年生までの 5教科+中学校実技教科の学習支援のためのソフトウェアです。

ドリル問題や提示教材など、児童生徒の学習意欲を高め、理解を助ける教材が揃っています。 基礎・基本の定着にぜひお役立てください。

## ◆教材は毎年更新

教材は毎年更新され、ご契約期間中は最新の教材をご利用いただけます。

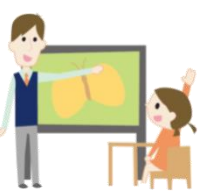

## ◆マルチブラウザ対応

PCだけではなく、iPadやAndroidのタブレットやスマートフォンでもご利用いただけます。

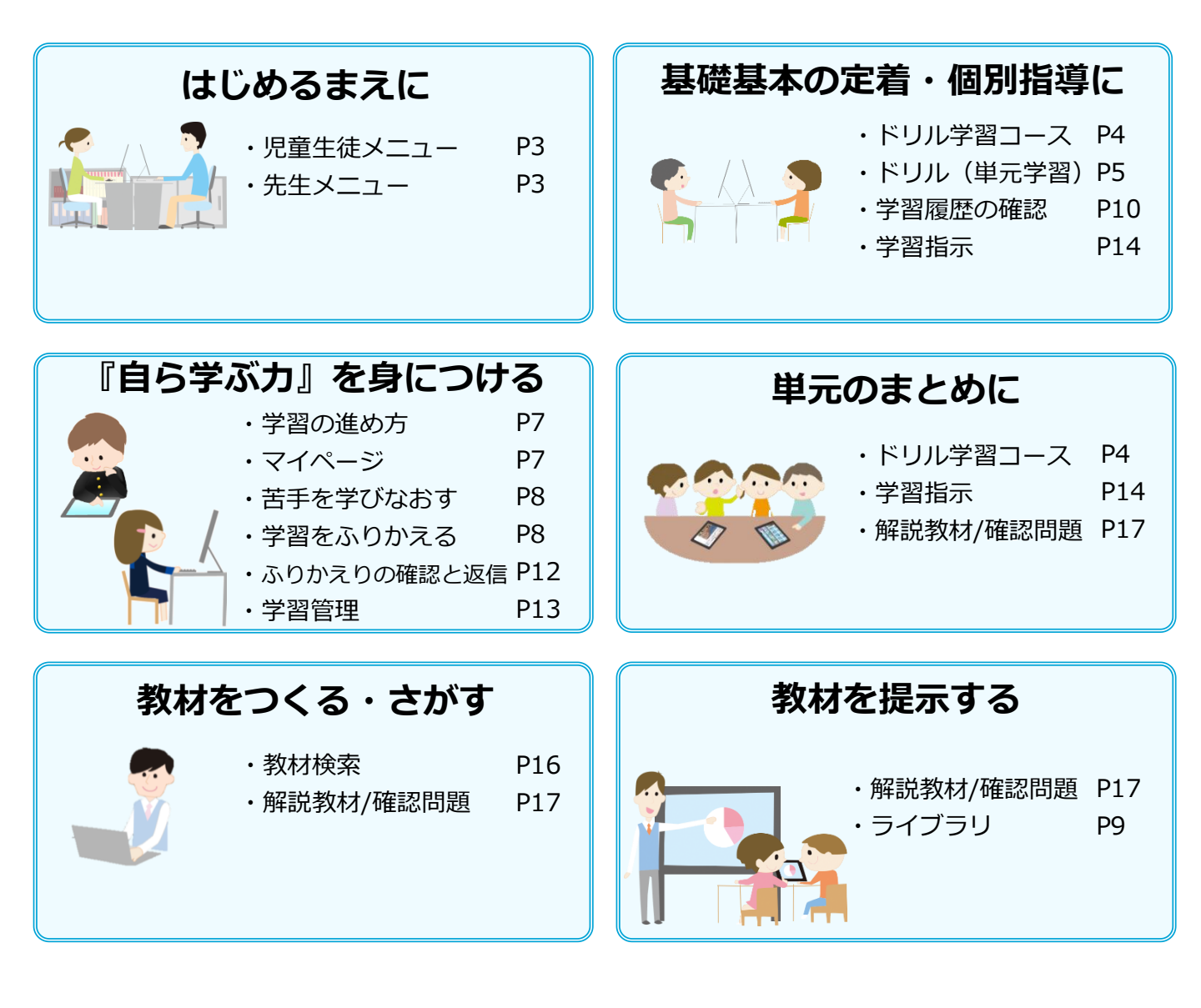

## 児童生徒メニュー・先生メニュー

【まなびポケット】にログインし、 【ラインズeライブラリ for まなびポケット】を選択します。

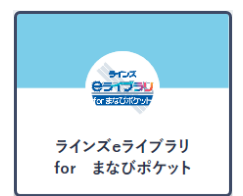

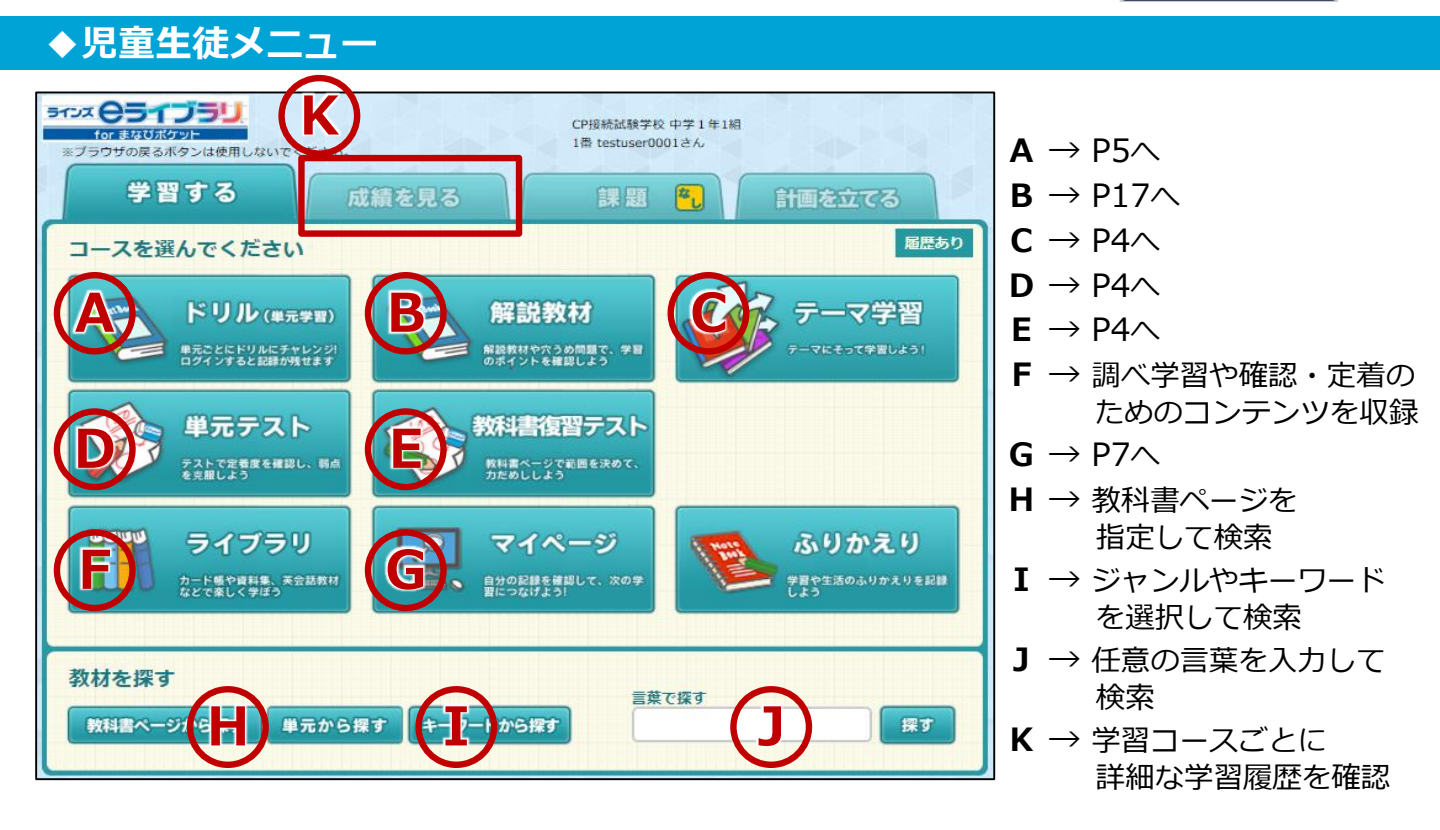

## ◆先生メニュー

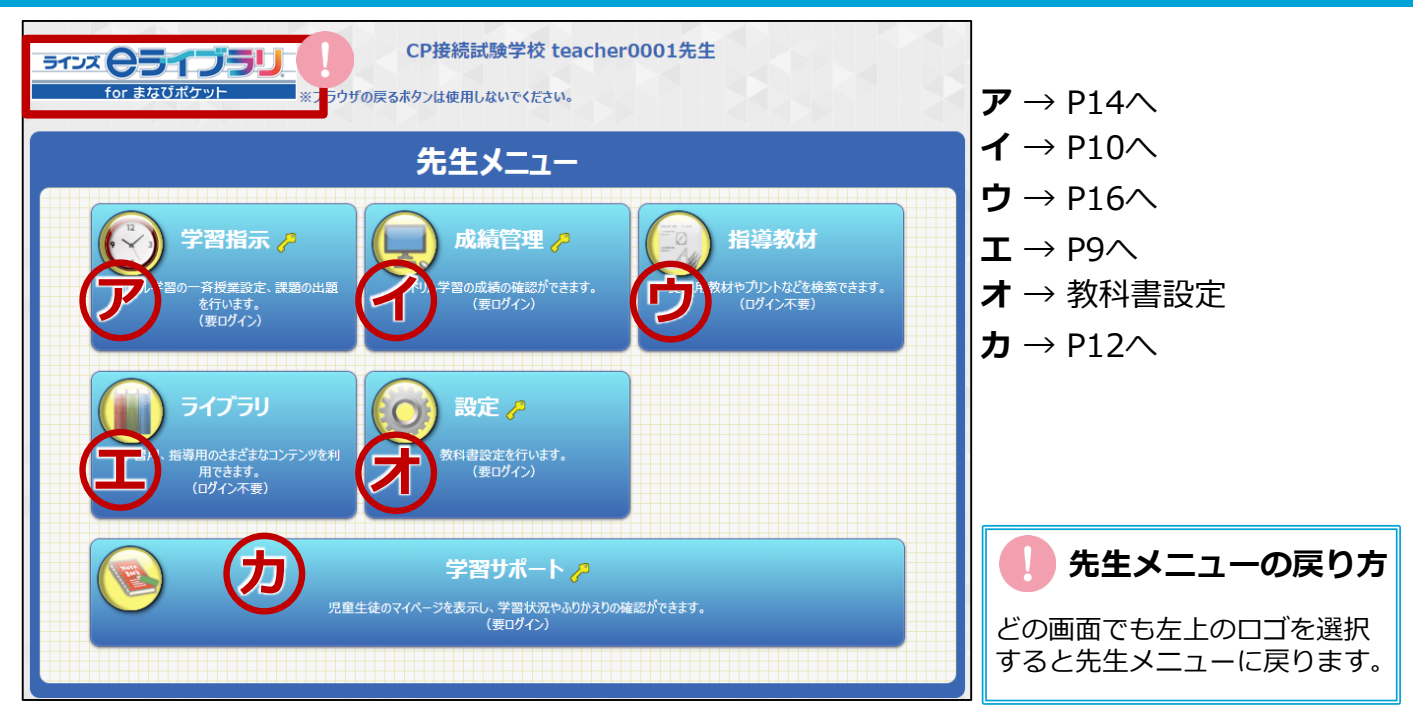

## ドリル学習コース

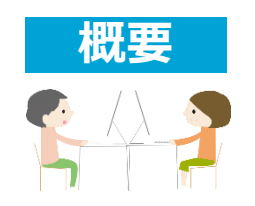

- ・小学校1年生から中学校3年生までの57,000問以上の問題を 収録しています。
- ・学習履歴が残ります。
- ・他の学年の問題を学習することもできます。
- ◆ 4 つの学習コースをご用意しています。

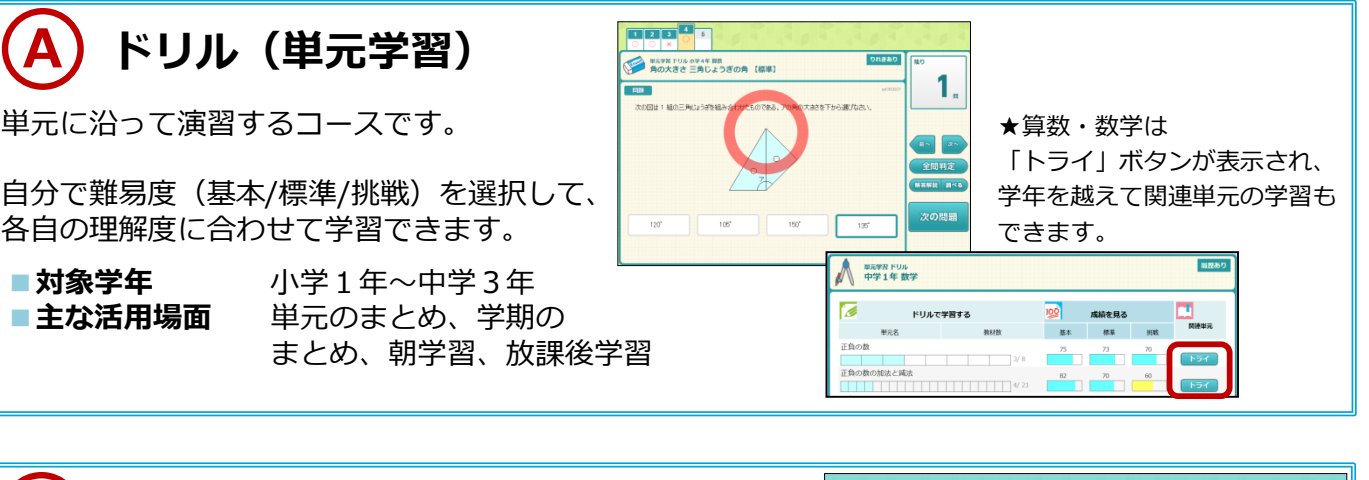

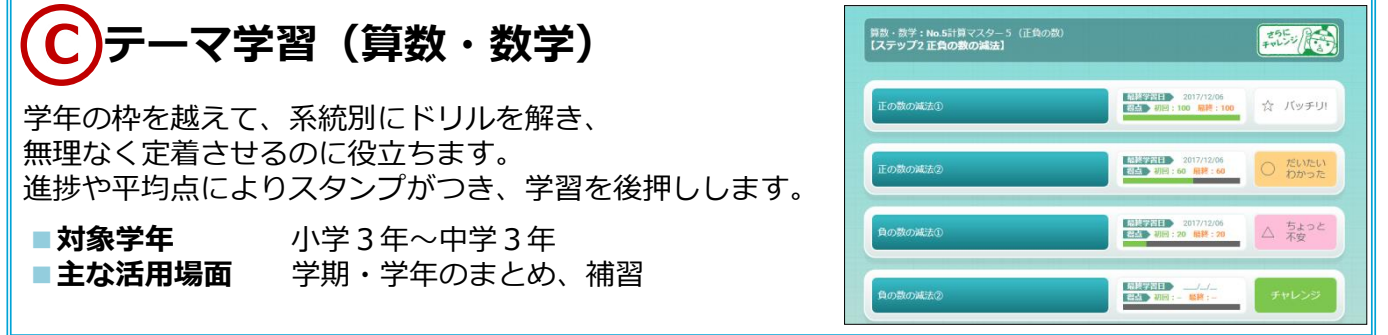

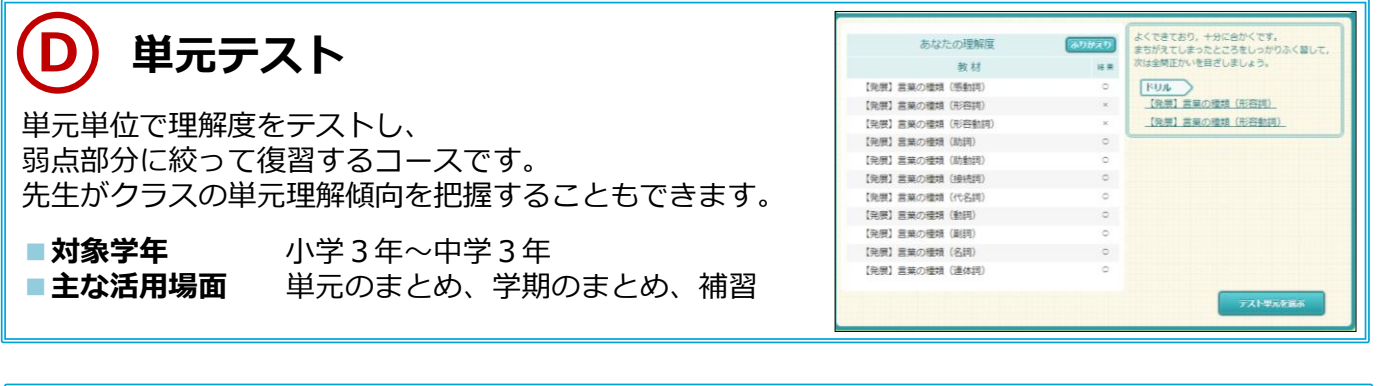

教科書復習テスト中学1年 歴史 教育出版(株) 中学社会 歴史 教科書復習テスト 検索するページを指定してください。 開始 80 ページ ~ 終了 100 ページ テスト単元リスト作成 設定した範囲内の理解度をテストし、 復習するコースです。教科書のページを入力するだけで、 テスト単元 自動で範囲が設定されます。 ゆれ動く武家政治と社会 80ページ~81ページ ■対象学年 小学3年~中学3年 結びつく世界との出会い 88ページ~95ページ ■主な活用場面 補習、テスト勉強 天下統一への歩み ページ~100ペーう

## ドリル(単元学習)

510x 051 35U

教材を探す

ラウザの戻るボタンは使用しないでください

単元テスト

カード帳や資料集、英会話教 などで楽しく学ぼう

教科書ページから探す 単元から探す キーワードから探す

学習する

- CP接続試験学校 中学1年1組 1番 testuser0001さん SU たんげんがくしゅう TextBook (単元学習) 課題 🌯 計画を立てる 層層あり 単元ごとにドリルにチャレンジ! ログインすると記録が残せます 解説教材や穴うめ問題で、学習 のポイントを確認しよう 教科書復習テスト 【学年・教科選択】 ドリルの学年を変更 小学6年 ふりかえり 教科を選択してください。 算数 国語 理科 社会 言葉で探す
- ① 【ドリル(単元学習)】を選択し、学年・教科を選択します。

② 単元を選び、教材のレベル(基本/標準/挑戦)を選択すると、問題が始まります。 問題はランダムに出題されます。

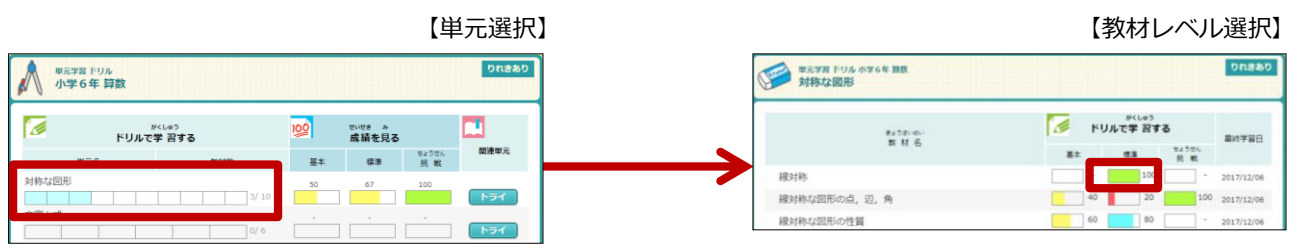

③問題画面では、 【学習メモ】をひらいて、計算式等を書き込むことができます。 解答は選択肢(ランダム)を選び【判定】を選択します。

【次の問題】を選択すると、次の問題が表示されます。 ※ブラウザの戻るボタンは使用しないでください。 ラインズ学園 小学 3 年1組 2番 河合さん 1 2 3 4 5 りれきあり 単元学習 ドリル 小学6年 算数 残り 対称な図形 線対称 【標準】 5 次の図の中から,直線アイを図形の軸とする形を選びなさい。 ✔ 学習メモ 全問判定 PE21 1040 判 定

#### 【キーワードリンク、ドラッグ検索】

文中の青い文字はリンクが張られており、 選択するとその語句を検索できます。 リンクの張られていない語句でも、ドラッグすると ⑦マークが表示され、そこから検索できます。

#### 【ヒント!】

ヒントを表示させます。 判定後は、【解答解説】に変わります。

#### 【調べる】

解説教材で調べることができます。

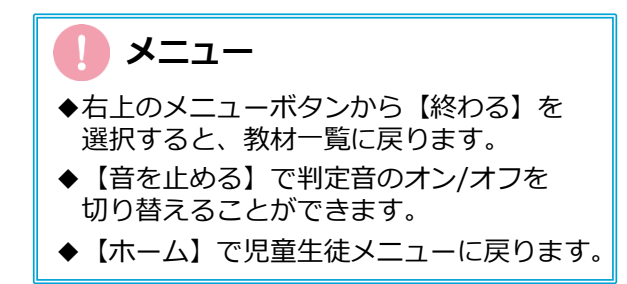

④ 全問解き終えた後、間違えた問題を【リトライ】でやり直します。

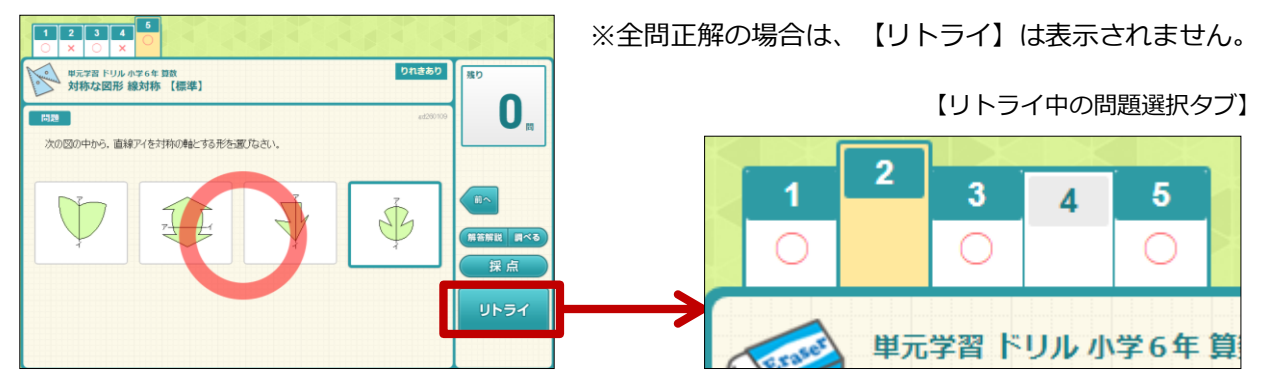

⑤ 【採点】を選択すると、学習結果が表示されます。 得点に応じて次のおすすめ教材が左下に表示されます。 ※採点を選択しないと学習の履歴が残らないのでご注意ください。

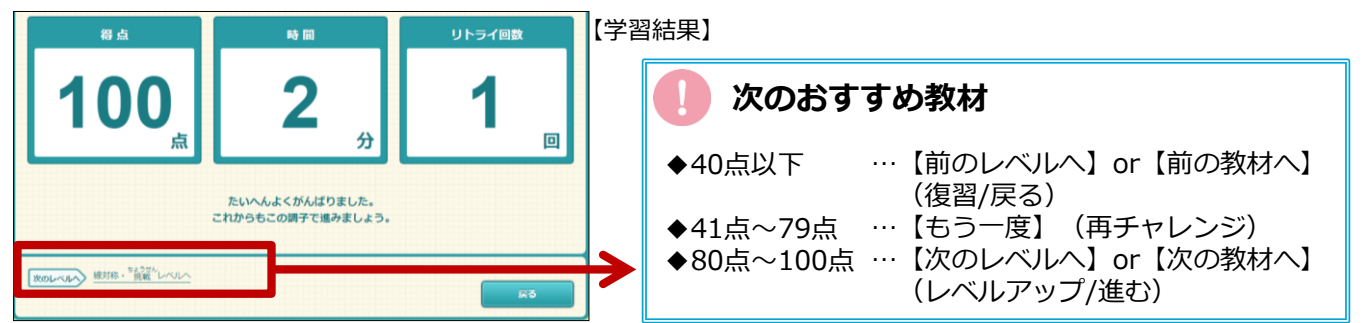

⑥【戻る】を選択すると、教材一覧に戻ります。 学習済みの教材には、レベルごとの点数が表示されます。

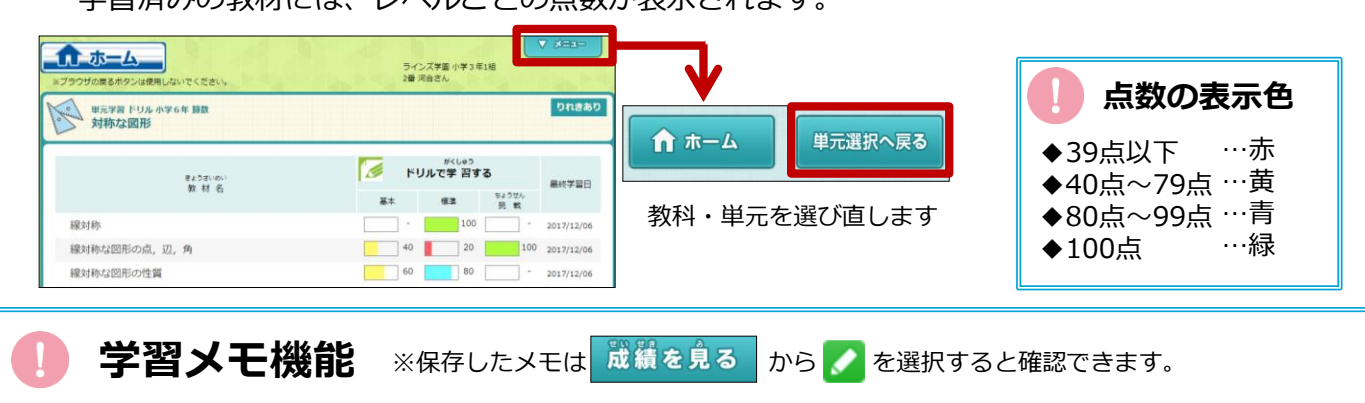

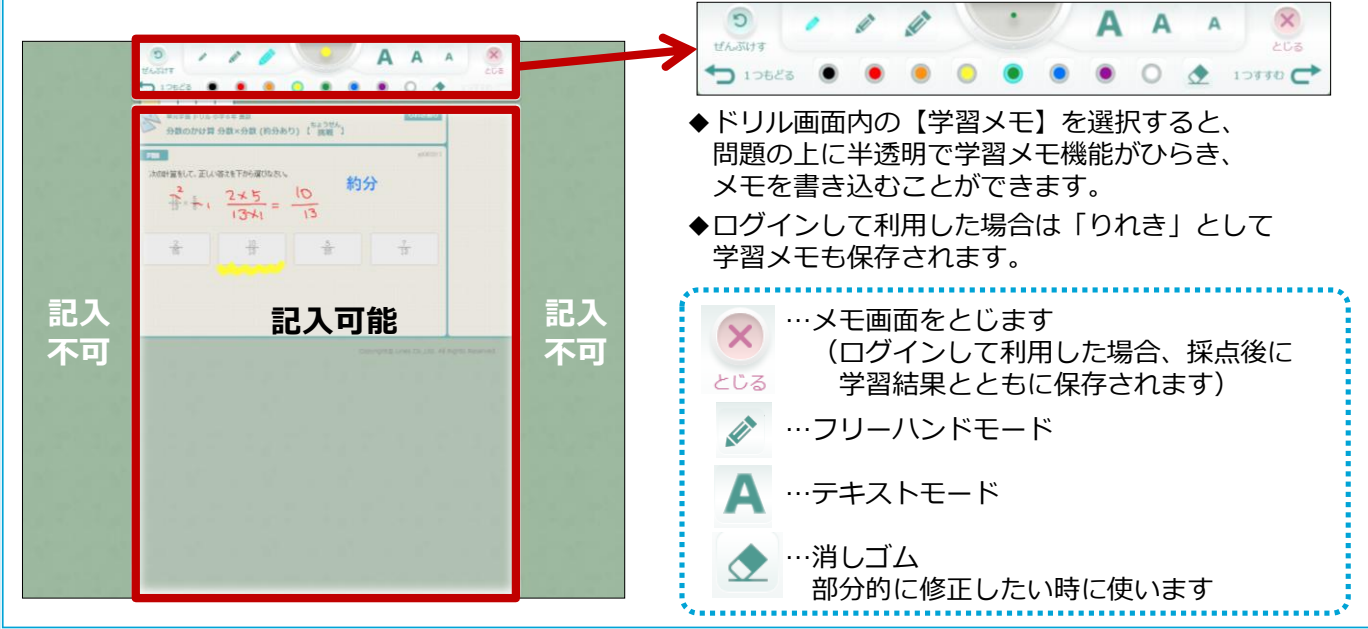

## 『自ら学ぶカ』を身につける

## ◆学習の進め方

eライブラリには、児童生徒の「主体的・意欲的な学習」をサポートする様々なしかけがあります。

く学習サイクルの一例>
「目標を立てる」→「ドリル学習」→「苦手を見つけて学びなおす」→「学習を
ふりかえる」→「学習意欲を高める」という学習サイクルを繰り返すことで、
基礎基本の定着を図りながら「学び方」を学びます。

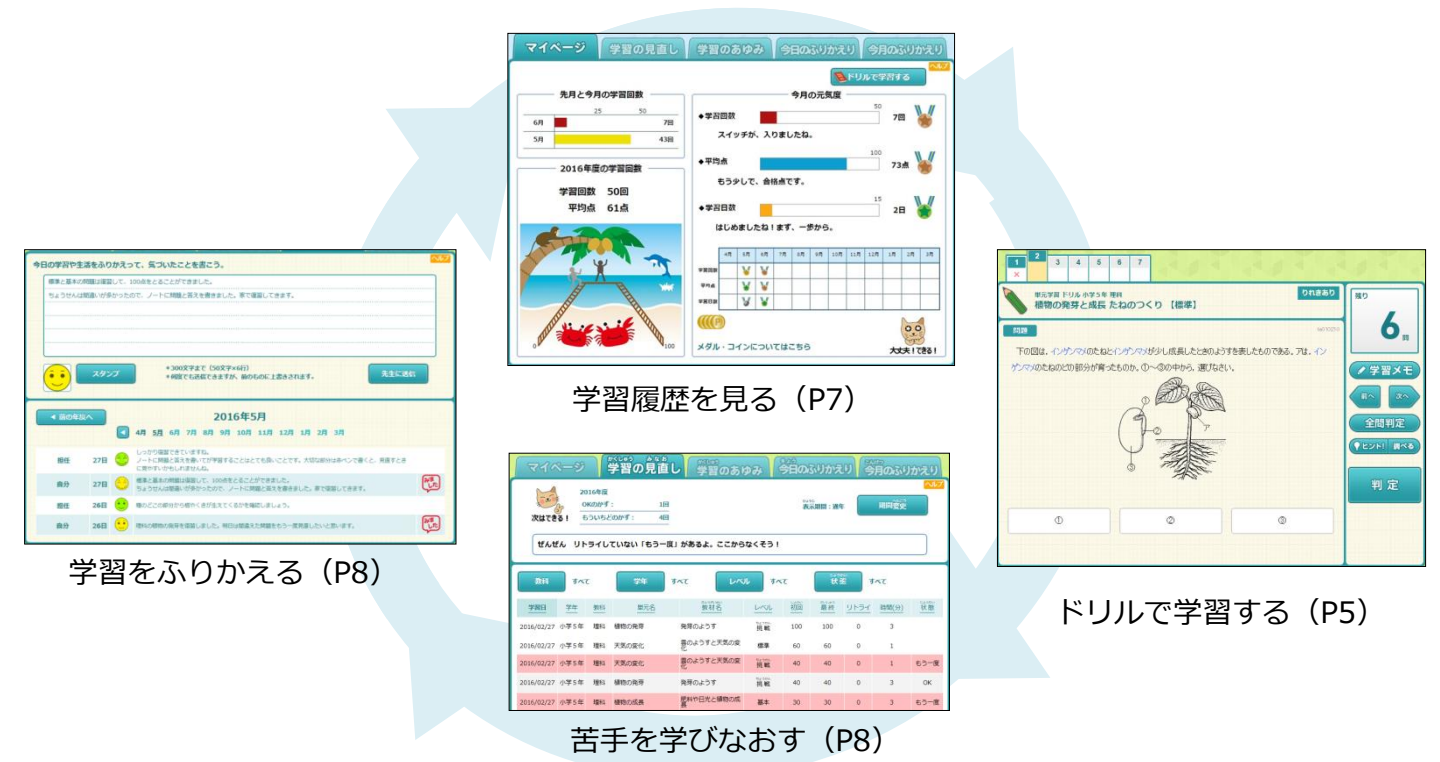

## **◆マイページ**

現在の学習状況をイラストやグラフでわかりやすく表示します。 マイページを確認して、目標をもって学習することができます。

| マイページ 学習の見直し                                                                                                    | 学習のあゆみ 今日のふりかえり 今月のふりかえり                                                                                                    | ①先月                  |
|----------------------------------------------------------------------------------------------------|----------------------------------------------------------------------------------------------------|----------------------|
|                                                                                                    | 今月の元気度         50           ・学習回数         7回                                                                                                    | <br>月の学<br>視覚的       |
| 5月         43日           2016年度の学習回数                                                                                                    | スイッチが、入りましたね。<br>◆平均点 100<br>もう少しで、合格点です。                                                                                                    | 19息欲<br>※グラス<br>変更でき |
| 2 平均点 61点                                                                                                    | ◆学習日数 15<br>2日 よびのましたね!まず、一歩から。                                                                                                    | ②年間                  |
|                                                                                                    | 4月         5月         6月         7月         6月         9月         10月         11月         12月         1月         2月         3月           平井田田         V         V                  3月           平井田田         V         V <th< td=""><td>学習回<br/>りしま<br/>で達成</td></th<> | 学習回<br>りしま<br>で達成    |
| o Manufacture and the second second s | メダル・コインについてはこちら         大丈夫! であ!                                                                                                    | 3 今月                 |
| ·                                                                                                    | ·                                                                                                    | 学習回                  |
| ピクチャは全13ステージ<br>40種類あります。                                                                                                    | 「もう一度」の数によって、<br>イラストとメッセージが変わります。                                                                                                    | メタル<br>数集ま           |

① 先月と今月の学習回数

月の学習回数をグラフで比較します。 視覚的表示で分かりやすく、目標達成 や意欲向上につながります。

※グラフの最大値は「学校管理者メニュー」で 変更できます。

2 年間学習回数ピクチャ

学習回数に応じて、人物が山を登り下 りします。前月との比較や背景の変化 で達成感を味わえます。

### ③ 今月の元気度

学習回数・平均点・学習日数によって、 メダルが表示されます。メダルが一定 数集まると、コインに交換されます。

#### ◆苦手を学びなおす

「学習の見直し」では、児童生徒が自分の学習結果を確認し、苦手な分野を見つけて学習することが できます。「もう一度」の教材にくりかえし取り組み、苦手分野の克服を目指します。

| বি বি বি বি বি বি বি বি বি বি বি বি বি ব                                                           | がくしゅう みなま<br>学習の見直     | じ学習の         | のあゆる       | 3                       | きょう<br>今日の | ふりかえ            | 刺着       | 月のふり         | かえり  |
|----------------------------------------------------------------------------------------------------|------------------------|--------------|------------|-------------------------|------------|-----------------|----------|--------------|------|
| 2016年度     1     2016年度     1       OKのかず:     1回     1回     1000000000000000000000000000000000000 |                        |              |            |                         |            |                 |          |              |      |
| ぜんぜん リトラ                                                                                           | イしていない「もうー             | 度」があるよ。こ     | こからなく      | くそう!                    |            |                 | 2)       |              |      |
| 教科 すべて                                                                                             | 学年                     | ৰুশ্ব        | レベル        | <b>ग</b> ^              | κτ         | <sup>Da</sup> 状 | .能       | tκτ          |      |
| 学習日 学年                                                                                             | 教科 単元名                 | 教材名          |            |                         | 初回         | 記しゅう<br>最終      | <u> </u> | 時間(分)        | 状態   |
| 2016/02/27 小学5年                                                                                    | 理科 植物の発芽               | 発芽のようす       |            | 挑戦                      | 100        | 100             | 0        | 3            |      |
| 2016/02 27 小学5年                                                                                    | 理科 天気の変化               | 雲のようすと天<br>化 | 気の変        | 標準                      | 60         | 60              | 0        | 1            |      |
| 2016/02/27 小学5年                                                                                    | 理科 天気の変化               | 雲のようすと天<br>化 | 気の変        | <sup>txottl</sup><br>挑戦 | 40         | 40              | 0        | 1            | もう一度 |
| 2016/02/27 小学5年                                                                                    | 理科 植物の発芽               | 発芽のようす       |            | tizottik<br>挑戦          | 40         | 40              | 0        | 3            | ок   |
| 2016/02/27 小学5年                                                                                    | 理科 植物の成長               | 肥料や日光と植<br>長 | 物の成        | 基本                      | 30         | 30              | 0        | 3            | もう一度 |
|                                                                                                    |                        |              |            |                         |            |                 |          |              |      |
| 教科 すべて                                                                                             | \$\$<br>\$<br>\$<br>\$ |              | <u>الم</u> | τ                       | 秋重         | t t             | う一度      | $\leftarrow$ |      |
| <b>学習日</b> 学年 数形                                                                                   | 単元名                    | 数材名          |            | 初回                      | 最終         | <u>UNDY</u>     | 時間(分)    | 状態           |      |
| 2016/05/27 小学5年 理和                                                                                 | 天気の変化                  | のようすと天気の愛    | 挑戰         | 40                      | 40         | 0               | 1        | もう一度         |      |
| 2016/05/27 小学5年 曜和                                                                                 | 4 植物の成長 数              | 料や日光と植物の成    | 標準         | 30                      | 30         | 0               | 2        | もう一度         |      |
| 2016/05/27 小学5年 曜和                                                                                 | 植物の成長                  | 料や日光と植物の成    | 基本         | 30                      | 30         | 0               | 3        | もう一度         |      |
| 2016/05/27 小学5年 理和                                                                                 | 1 植物の発芽 た              | ねのつくり        | 標準         | 29                      | 29         | 0               | 2        | もう一度         | 1    |
| 2016/05/27 小学5年 理和                                                                                 | 植物の発芽 男                | 時のようす        | 挑戰         | 40                      | 40         | 0               | 3        | もう一度         | 3    |

①学習の見直し

単元学習の結果が表示されます。

②状態【もう一度】の絞り込み 初回(リトライ前)の得点が 50点未満に【もう一度】が 表示され、再学習に必要な教材を ナビゲーションします。

#### ③ドリルに再挑戦

絞り込んだ教材を選びます。

#### ④ 再挑戦でOKに

50点以上をとると、 状態が【OK】に変わります。 また、再挑戦した履歴は、 1番上に追加されます。

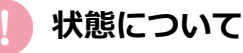

- ◆【もう一度】がついていない 教材も再学習できます。
- ◆【教材】【学年】【レベル】で 絞り込みもできます。

## ◆学習をふりかえる

「今日のふりかえり」では、児童生徒が学習のふりかえりを入力して先生に送信できます。 その日の学習で「できたこと」や「できなかったこと」などを具体的に書くことで、 学んだことを整理し、次の学習につなげていくことができます。

| বিধ-                                                                                                    | -9                                                               | a≪t<br>₽ | <sup>83</sup> 848<br>習の見直し                                                                                     | 学習のあゆみ                                                                                                    | 今日のふりかえり                                                                                        | こんはつ                    |  |  |  |
|----------------------------------------------------------------------------------------------------|------------------------------------------------------------------|----------|----------------------------------------------------------------------------------------------------|----------------------------------------------------------------------------------------------------|-------------------------------------------------------------------------------------------------|-------------------------|--|--|--|
| 今日の学習や生                                                                                                    | 今日の学習や生活をふりかえって、気づいたことを書こう。                                      |          |                                                                                                    |                                                                                                    |                                                                                                 |                         |  |  |  |
| 標準と基本の                                                                                                    | 標準と基本の問題は復習して、100点をとることができました。                                   |          |                                                                                                    |                                                                                                    |                                                                                                 |                         |  |  |  |
| ちょうせんは                                                                                                    | は間違いが多                                                           | かったの     | で、ノートに問題と答う                                                                                                    | えを書きました。家で復習してき                                                                                                    | きます。                                                                                            |                         |  |  |  |
|                                                                                                    |                                                                  |          |                                                                                                    | 2                                                                                                    |                                                                                                 |                         |  |  |  |
|                                                                                                    |                                                                  |          |                                                                                                    | <u> </u>                                                                                                    |                                                                                                 |                         |  |  |  |
| (3)                                                                                                    |                                                                  |          |                                                                                                    |                                                                                                    |                                                                                                 |                         |  |  |  |
|                                                                                                    |                                                                  | )        | *300文字                                                                                                    | まで(50文字×6行)                                                                                                    |                                                                                                 |                         |  |  |  |
|                                                                                                    | *何度でも送信できますが、前のものに上書きされます。 4 5 5 5 5 5 5 5 5 5 5 5 5 5 5 5 5 5 5 |          |                                                                                                    |                                                                                                    |                                                                                                 |                         |  |  |  |
|                                                                                                    | 295                                                              |          | *何度でも                                                                                                    | 送信できますが、前のものに上                                                                                                    | 書きされます。                                                                                         | 尤主に恐信                   |  |  |  |
|                                                                                                    | 295                                                              |          | *何度でも                                                                                                    | 送信できますが、前のものに上                                                                                                    | 書きされます。 4                                                                                       | 大主に図信                   |  |  |  |
| ● 前の年                                                                                                    | スタン<br>度へ                                                        |          | *何度でも                                                                                                    | 送信できますが、前のものに上<br>2016年5月                                                                                                    | Beanst.                                                                                         |                         |  |  |  |
| ● 前の年                                                                                                    | 292<br>度へ                                                        |          | *何度でも<br>4月 <u>5月</u> 6月 7月                                                                                    | 送信できますが、前のものに上<br>2016年5月<br>  8月 9月 10月 11月                                                                                        | まされます。<br>12月 1月 2月 3月                                                                          |                         |  |  |  |
| <ul> <li>○</li> <li>○</li></ul>                                                                                                    | 又9ン<br>度へ<br>27日                                                 |          | *何度でも<br>4月 <u>5月</u> 6月 7月<br>しっかり復習できていま<br>ノートに問題と答えを書<br>に見やすいかもしれませ                                       | 送信できますが、前のものに上<br>2016年5月<br>  8月 9月 10月 11月<br> すね。<br>いてが学習することはとても良い<br>たね。                                                      | 書きされます。 4                                                                                       | 大主に恐怖                   |  |  |  |
| <ul> <li>●</li> <li>●</li> <li>●<th>又9ン<br/>度へ<br/>27日<br/>27日</th><th></th><th>*何度でも、<br/>4月 <u>5月</u> 6月 7月<br/>しっかり復習できていま<br/>ノートに問題と答えを書<br/>に見やすいかもしれませ<br/>標準と基本の問題は復習<br/>ちょうせんは間違いが多</th><th>送信できますが、前のものに上<br/>2016年5月<br/>8月 9月 10月 11月<br/>すね。<br/>いてが学習することはとても良い<br/>んね。<br/>して、100点をとることができま<br/>かったので、ノートに問題と答え</th><th>書きされます。 4 12月 1月 2月 3月 いことです。大切な部分は赤ペンで書いた。 いた書きました。家で復習してきます</th><th>★±LL及信 K&lt;と、見直すとき F。</th></li></ul> | 又9ン<br>度へ<br>27日<br>27日                                          |          | *何度でも、<br>4月 <u>5月</u> 6月 7月<br>しっかり復習できていま<br>ノートに問題と答えを書<br>に見やすいかもしれませ<br>標準と基本の問題は復習<br>ちょうせんは間違いが多        | 送信できますが、前のものに上<br>2016年5月<br>8月 9月 10月 11月<br>すね。<br>いてが学習することはとても良い<br>んね。<br>して、100点をとることができま<br>かったので、ノートに問題と答え                  | 書きされます。 4 12月 1月 2月 3月 いことです。大切な部分は赤ペンで書いた。 いた書きました。家で復習してきます                                   | ★±LL及信 K<と、見直すとき F。     |  |  |  |
| <ul> <li>●</li> <li>●</li></ul>                                                                                                    | 又分2<br>度へ<br>27日<br>27日<br>26日                                   |          | *何度でも<br>4月 5月 6月 7月<br>しっかり復習できていま<br>ノートに問題と答えを書<br>に見やすいかもしれませ<br>様準と基本の問題は復習<br>ちょうせんは間違いが多<br>種のどこの部分から根や | 送信できますが、前のものに上<br>2016年5月<br>18月9月10月11月<br>すね。<br>いてが学習することはとても良い<br>んね。<br>して、100点をとることができま<br>かったので、ノートに問題と答え<br>くきが生えてくるかを確認しまし | 書きされます。       12月 1月 2月 3月       いことです。大切な部分は赤ペンで書       いた。       たを書きました。家で復習してきます       いよう。 | 大土に及信<br>マと、見直すとき<br>F. |  |  |  |

#### ①今日のふりかえり

記入欄と月ごとの ふりかえりの書き込み が表示されます。

#### ②記入欄

学習をふりかえり、 「できたこと」や 「できなかったこと」 感想などを入力します。

#### ③スタンプ

今の気持ちを8種類の スタンプから選びます。

#### ④先生に送信

「今日のふりかえり」を 入力したら、送信します。

#### ⑤月ごとの一覧

当月の記入内容と 先生からのコメントが 一覧表示されます。

## ライブラリ

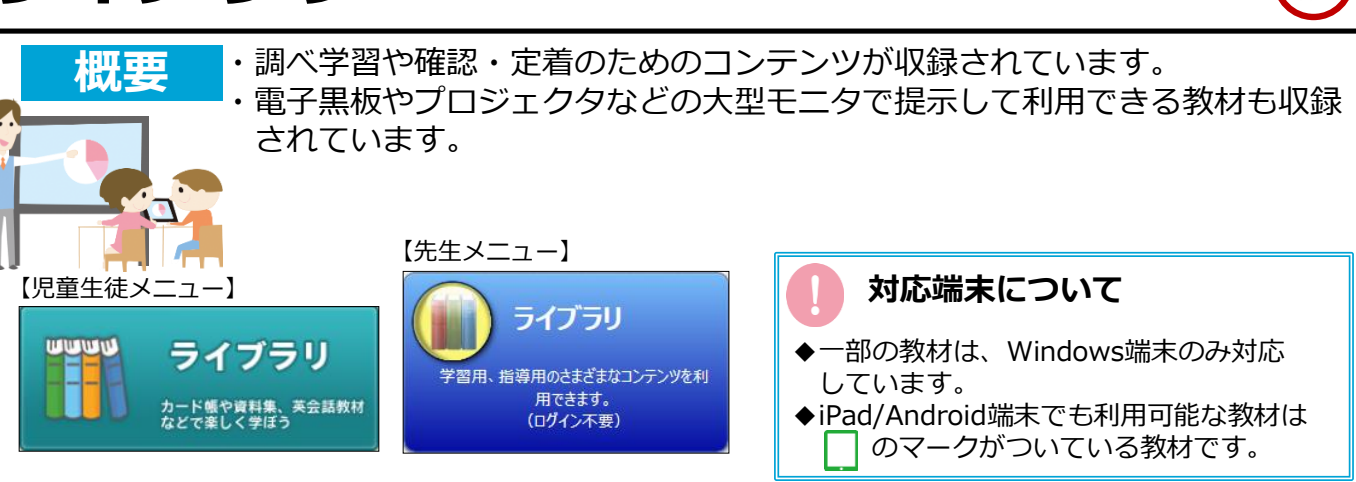

## ◆ライブラリコンテンツ一覧

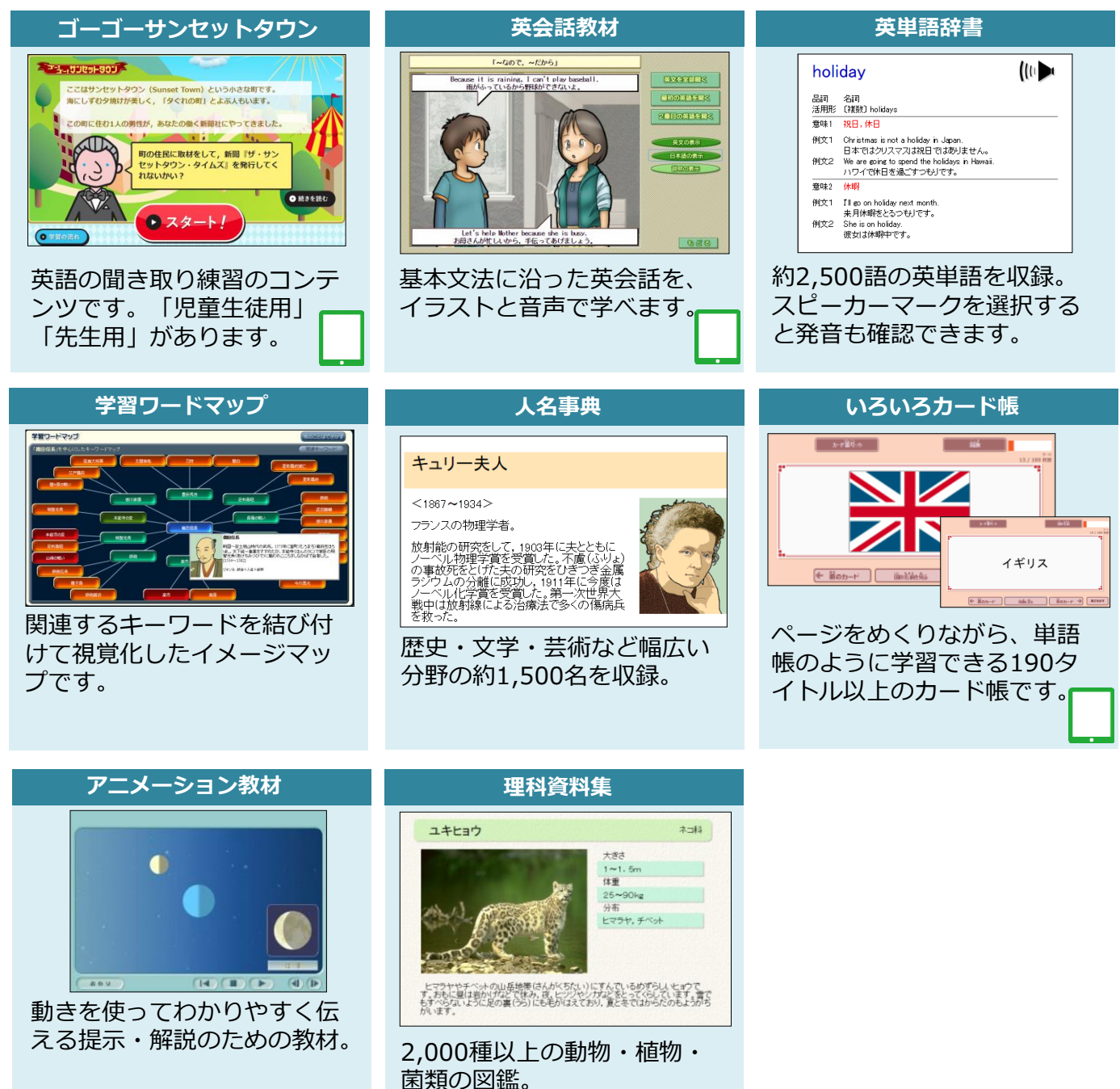

## 学習履歴の確認

概要

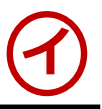

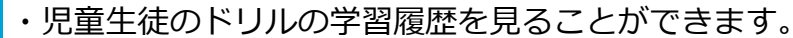

- ・クラス全体の理解度を確認したり、個人のつまずきを把握することができます。
  - ・児童生徒が作成した【学習メモ】の内容も反映、確認できます。
- ◆成績管理では学習コース別や個人別に学習履歴を確認できます。

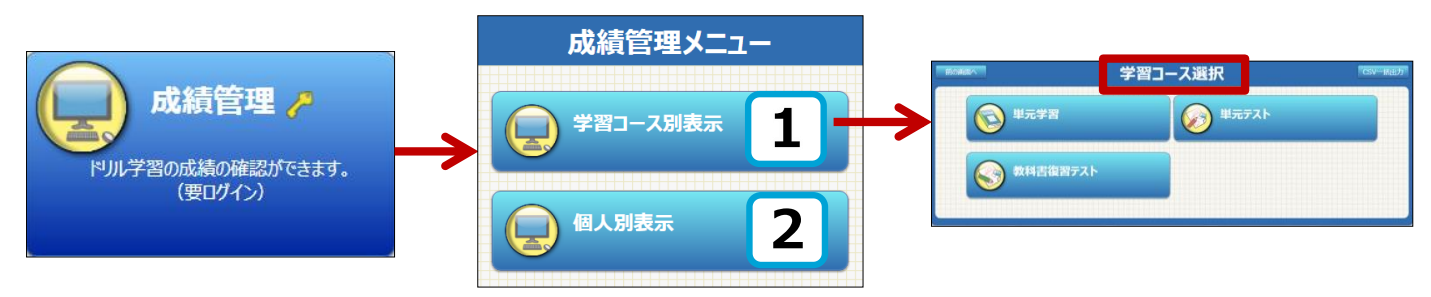

### ◆学習コース別表示

学習コース別(単元学習・単元テスト・教科書復習テスト)にクラス全体の学習状況や 理解度を確認できます。

### ◆単元テストの学習履歴の確認

【単元テストのクラスの実施状況】

#### 【単元テストのクラス詳細】

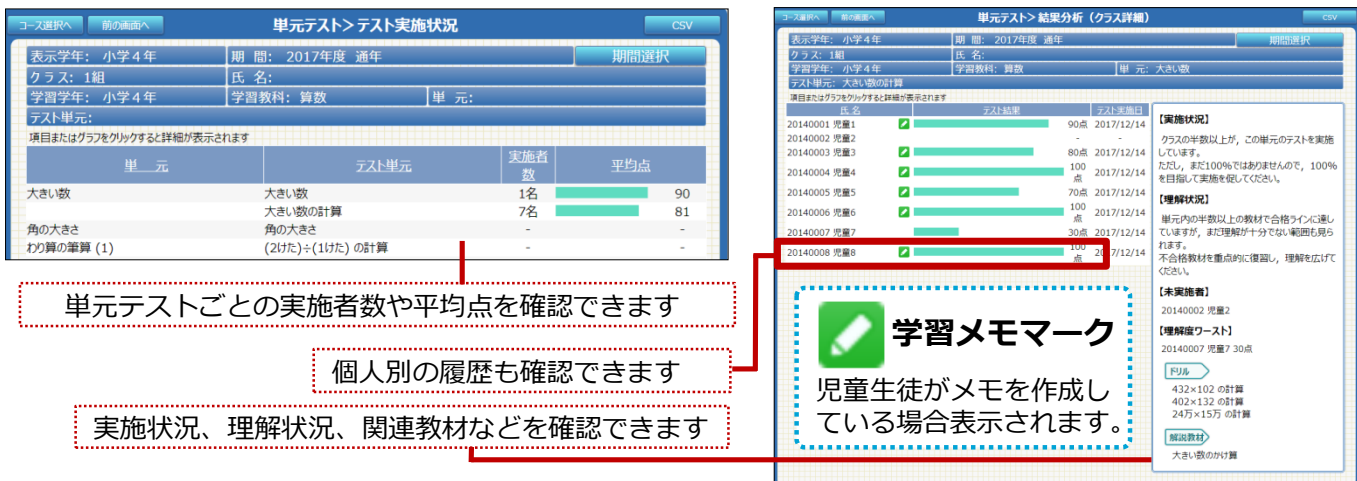

## 学習メモの内容を確認する

児童生徒が作成した学習メモは【成績管理】から確認できます。

🖉 のついた教材を選択し、 🖍 🖓 🖓 🖉 を選択すると内容を確認できます。

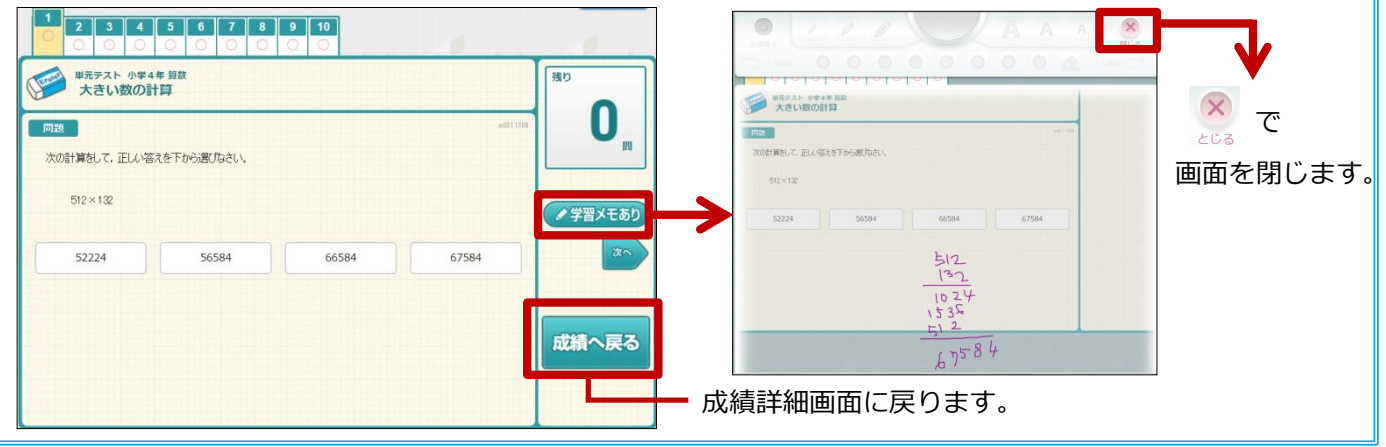

### 個人の学習状況を確認したり、一人ひとりのつまずきを把握することができます。

| 個人選RA 個人別>学習状況   |                 |                                   |        |            |  |  |  |  |  |  |
|------------------|-----------------|-----------------------------------|--------|------------|--|--|--|--|--|--|
| 学年: 小学3年         | クラス: 1組         | クラス: 1組 期間: 2017/12/01~2017/12/31 |        |            |  |  |  |  |  |  |
| 氏名: 20150002 河合  | 氏名: 20150002 河合 |                                   |        |            |  |  |  |  |  |  |
| 項目またはグラフをクリックすると | 詳細が表示されます       |                                   |        |            |  |  |  |  |  |  |
| <u></u>          | 総学習回数           | 総学習時間                             | 平均点    | 最終学習日      |  |  |  |  |  |  |
| 単元学習             | 33回             | 104分                              | 71.82点 | 2017/12/15 |  |  |  |  |  |  |
| テーマ学習            | 15回             | 9分                                | 70.67点 | 2017/12/13 |  |  |  |  |  |  |
| 単元テスト            | 10              | 6分                                | 82.00点 | 2017/12/04 |  |  |  |  |  |  |
| 教科書復習テスト         | -               | -                                 | -      | -          |  |  |  |  |  |  |

### ◆個人の単元学習履歴の確認

#### 【個人の単元学習詳細】

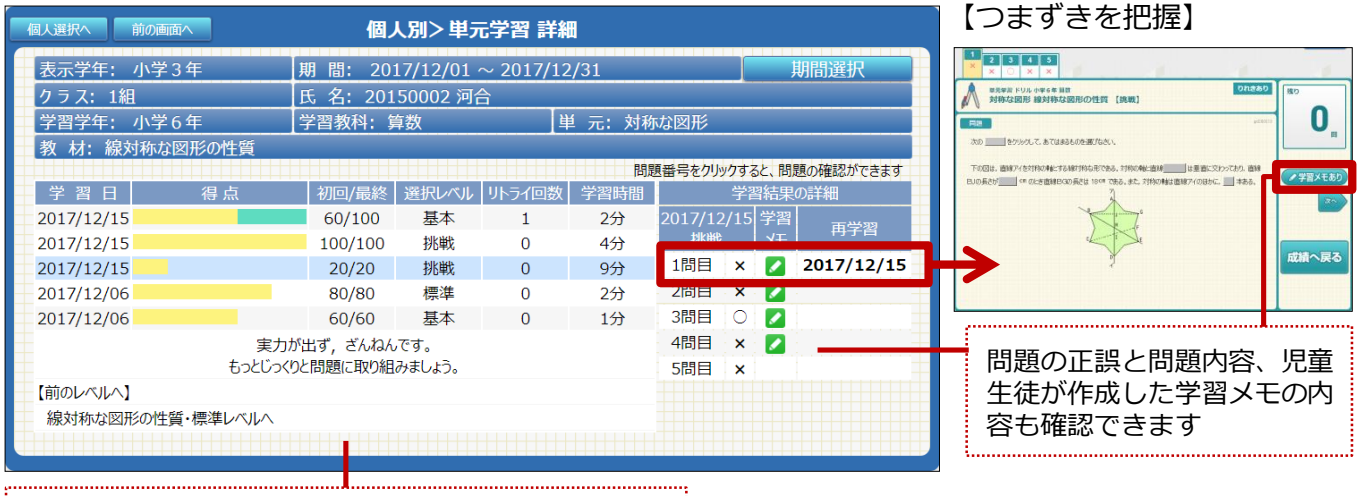

教材ごとの学習結果が学習日付順に表示されます

## ◆テーマ学習履歴の確認

【テーマ学習の学習状況詳細】

#### ※テーマ学習の学習状況は【個人別表示】からのみ確認できます。

| 個人選択へ前の画面へ個人別>                  | ]-ス別学習記録一覧      |           |                |                 | CSV              |        |                      | лn.     | か ティ             | ነመ             | 確認                         |
|---------------------------------|-----------------|-----------|----------------|-----------------|------------------|--------|----------------------|---------|------------------|----------------|----------------------------|
| 学年:中学1年 クラス:1組                  | 期間: 2017/12/01~ | 2017/12/  | /31            |                 | 期間選択             |        |                      | 51.77   | J /L ·J          |                | ᄁᆂᇟ                        |
| コース: テーマ学習 コース選択 氏名: 201        | .10002 河合       |           |                |                 |                  |        | テー                   | マ学習     | るではり             | 2章             | 生徒が                        |
| 項日またけガラフをクレックすると詳細が表示されます       | ふりかえり:          | ☆バッチリ!,   | ○だい            | こいわかった          | , △ちょっと不安        |        | <b>抠占</b> :          | 後に一     | )(+t-            | 17             | りかえ                        |
| 受羽明か口味 合 教科 教科                  | ステップ            | 1         | 初回             | レベル             | 学習時間             |        |                      |         | ノV)/こ<br>またちT田上  | 1/2/           | シリノノ                       |
|                                 | 教材              | ł         | 最終             | リトライ            | ふりかえり            |        | נט                   | も成領     | 官理人              | いり             | 唯認か                        |
| 2017-12-15 算数·数学                | ステップ3 分数と整数のかけ算 | とわり算 1    | 00点            | 基本              | 1分               | _      | でき                   | ます。     |                  |                |                            |
| — 11:49:53 No.4 計算マスター4 (分数)    | 分数÷整数(約分あり)     | 2 1       | 向0点            | -               | ជ                | =      |                      |         |                  |                |                            |
| 2017-12-11 算数·数学                | ステップ1 かずの けいさん  | 2         | 20点            | 標準              | 1分               | _      | ٨                    | 15.     |                  |                |                            |
| 11:45:53 No.1 計算マスター1 (たし算とひき算) | ひきざんの れんしゅう     | 2         | 20点            | -               | $\bigtriangleup$ | =      | <b>W</b>             |         | テリ               |                |                            |
| 2017-12-08 算数・数学                | ステップ3 分数と整数のかけ算 | にわり算 4    | 40点            | 基本              | 1分               |        |                      | …だし     | いたいれ             | つか             | った 🚦                       |
| 19:18:57 No.4 計算マスター4 (分数)      | 分数÷整数(約分あり)     | - 4       | 40点            | -               | $\triangle$      |        | $\wedge$             | …ちょ     | コとオ              | 「守             |                            |
| 2017-12-08 算数·数学                | ステップ3 分数と整数のかけ算 | にわり算 8    | 30点            | 基本              | 2分               |        |                      |         | , <i>, ,</i> , , | · · · ·        |                            |
| 19:17:45 No.4 計算マスター4 (分数)      | 分数÷整数           | 1         | 00点            | 10              | ជ                |        |                      |         |                  |                |                            |
| 2017-12-08 算数·数学                | ステップ3 分数と整数のかけ算 | にとわり算 8   | 30点            | 基本              | 2分               |        |                      |         |                  |                |                            |
| 19:16:26 No.4 計算マスター4 (分数)      | 分数×整数(約分あり)     | S 🔽       | 30点            | -               | 0                |        |                      |         |                  |                |                            |
| 2017-12-08 算数·数学                | ステップ3 分数と整数のかけ管 | Change c  |                | #+              |                  | 1.045  |                      | -em     |                  |                |                            |
| — 19:14:33 No.4 計算マスター4 (分数)    |                 | MADERA I  | IP3070HUS      | ΨΛ.             | 10               | 人別>    | ・ナーマ子習 討             | -#11    |                  |                |                            |
|                                 |                 | 表示学年:     | 中学             | 1年              | 期間: 2            | 017/12 | 2/01 ~ 2017/1        | .2/31   |                  | 則              | 間選択                        |
|                                 |                 | クラス: 1    | l組<br>No.4 計   | 1-778-A         | 氏名:20            | 011000 | <u>)2 河合</u><br>【フ=* | 1.7=11  | っていましたの利         | 173-14-14-22   | ikton#s                    |
| 【コーフ】を選択し、 コーフ順に                | ま 示 で き ま す     | 教材: 分     | NO.4 計<br>计数:整 | 算マスター4<br>数(約分あ | (JJ&)            |        | [A79                 | 7. 2397 | 5 万畝C亜砂          | ()) <u>(</u> ) | 1017914                    |
|                                 | 11.17.1289      |           |                |                 |                  |        |                      | 問       | 題番号をクリックす        | ると、問題          | の確認ができます                   |
|                                 |                 | 学習日       |                | 得点              | 初回/最新            |        | いしリトライ回激             | 2 学習時間  | 学                | 習結果の           | 這羊細                        |
|                                 |                 | 2017/12/1 | 15             |                 | 40/40            | ) 奉    | 本 0<br>本 0           | 1分      | 2017/12/0        | ° x€           | 西学習                        |
| 11時の工記と11時のの 旧会生は               | њ <b>х</b>      |           |                |                 | 実力が出ず,残念         | えです。   |                      | 173     | 1問目 (            |                |                            |
| 回題の止決と回題内谷、尤里生使                 | :/J`            |           |                | もっと             | じっくりと問題に取り       | 組みましょ  | tō.                  |         | 2問目 (            |                | AND DESCRIPTION OF ADDRESS |
| 作成した学習メモの内容も確認で                 | きます             |           |                |                 |                  |        |                      |         | 3問目 :            | <              | 2017/12/15                 |
|                                 |                 |           |                |                 |                  |        |                      |         | 4問目 :            | < .            | もついちと                      |
|                                 |                 |           |                |                 |                  |        |                      |         | 200              |                | UJV-JC                     |
|                                 |                 |           |                |                 |                  |        |                      |         | -                |                |                            |

11

## 学習サポート

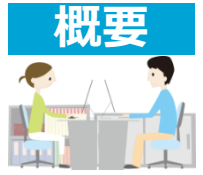

- ・児童生徒の単元学習、ダウンロード学習の学習履歴を、 「マイページ」(P7)や学習推移の画面で確認ができます。
  - ・児童生徒が入力した「今日のふりかえり」(P8)の確認や返信ができます。

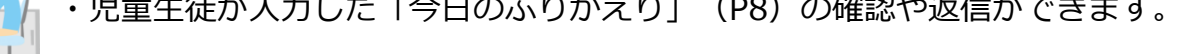

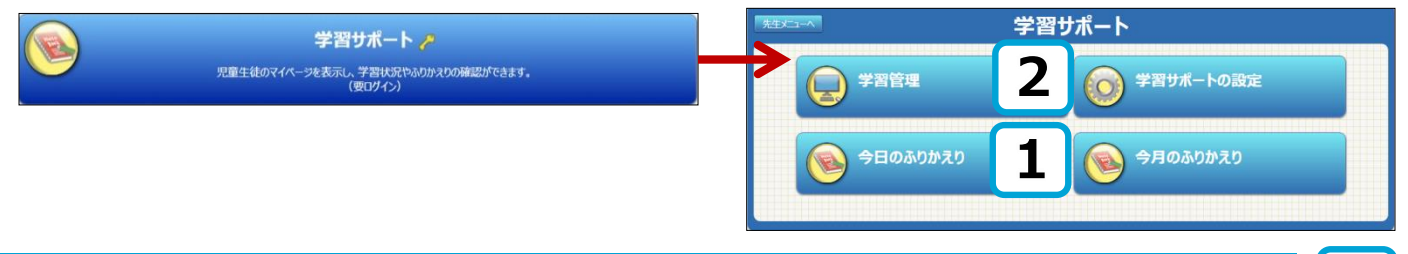

## ◆「今日のふりかえり」の確認と返信

先生メニューの「今日のふりかえり」では、児童生徒の入力内容を一覧で確認でき、コメント やスタンプを返信できます。ドリルの履歴だけでは見えにくい理解度や心情面の把握、児童 生徒へのアドバイスなどにご活用ください。

- 1 対象の【学年】【クラス】を 選択すると、今日のふりかえり
   (最新の書込)が一覧表示されます。
- ② 児童生徒のコメントを確認したら、 「未読」の□にチェックします。 全員を選択したいときは、 <全て選択>の□にチェックします。
- ④ 個人にコメントを送信する場合には、
   対象者の氏名を選ぶと、
   送信用画面が開きます。

## ◆同じコメントの一括送信

- ① 対象の児童生徒の「送信」の□にチェック します。
- ② 【一括送信】を選択します。

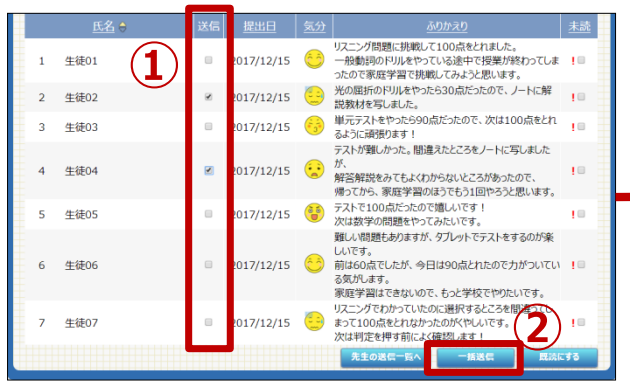

※児童生徒の「今日のふりかえり」の入力方法は、 P8をご覧ください。 【今日のふりかえり提出一覧】

| 学習サポ                   | i-h         |           |     | 今日のふりか     | えり 生      | 徒提出一覧                                        |                                     | CSV出                                    | カ F                              | 限指示        |   |
|------------------------|-------------|-----------|-----|------------|-----------|----------------------------------------------|-------------------------------------|-----------------------------------------|----------------------------------|------------|---|
| 学纪                     | 年選択         | 中学1年      | 2   | ラス選択       | 2         | 組                                            | ※送信チ<br>また、未該                       | ェックした生徒に一括<br>もチェックした生徒を一               | 送信できます<br>-括で既読に                 | できます       | • |
| <ul> <li>最新</li> </ul> | 所の書込 🔵      | 0-0<br>15 | の書込 | 表示切替       |           | 先生の対                                         | 8信一覧へ                               | 一括送信                                    | 既読(                              | する         |   |
|                        |             |           | • 4 | ≧て選択       |           |                                              |                                     |                                         | • 4                              | 全て選択       | 2 |
|                        | <u>氏名</u> 🗧 | >         |     |            | <u>気分</u> |                                              |                                     |                                         |                                  | <u>未読</u>  |   |
| 1                      | 生徒01        |           |     | 2017/12/15 | Ô         | リスニング問<br>一般動詞の<br>ったので家庭                    | 題に挑戦して<br>ドリルをやって<br>産学習で挑戦         | 100点をとれました<br>こいる途中で授業が<br>むてみようと思います   | こ。<br>終わってしま<br>す。               | io         |   |
| 2                      | 生徒02        |           |     | 2017/12/15 | <u></u>   | 光の屈折の<br>説教材を写                               | ドリルをやった<br>しました。                    | ら30点だったので、                              | ノートに解                            | 10         | Ŧ |
| 3                      | 生徒03        |           |     | 2017/12/15 | 3         | 単元テストを<br>るように頑張                             | さやったら905<br>ります!                    | 気だったので、次は1                              | 00点をとれ                           | i 🗆        |   |
| 4                      | 生徒04        |           |     | 2017/12/15 |           | テストが難し<br>が、<br>解答解説を<br>帰ってから、              | かった。間違<br>みてもよくわれ<br>家庭学習の          | えたところをノートに<br>からないところがあった<br>まうでもう1回やろう | 写しました<br>たので、<br>と思 <u>いま</u> す。 | io         |   |
| 5                      | 生徒05        |           |     | 2017/12/15 | •         | テストで100<br>次は数学の                             | )点だったので<br>問題をやって                   | 嬉しいです!<br>みたいです。                        | ( <b>2</b> )                     | ! B        | - |
| 6                      | 生徒06        |           |     | 2017/12/15 | 6         | 難しい問題:<br>しいです。<br>前は60点で<br>る気がします<br>家庭学習は | もありますが、<br>こしたが、今日<br>-。<br>こできないので | タブレットでテストを<br>lは90点とれたので;<br>、もっと学校でやりが | するのが楽<br>力がついてい<br>こいです。         | i O        |   |
| 7                      | 生徒07        |           |     | 2017/12/15 | <u>.</u>  | リスニングでお<br>まって100点<br>次は判定を                  | りかっていたの<br>えをとれなかっ<br>押す前によく        | )に選択するところを<br>たのがくやしいです。<br>確認します!      | 間違ってし                            | ! <b>-</b> |   |
|                        |             |           |     |            |           | 先生の対                                         | ś信一覧へ                               | 一括送信                                    | 既読(                              | する         |   |

1

※未読の場合□の横に【!】が表示されます。

- ③ 児童生徒へのコメントを入力します
- ④ 【スタンプ】から顔スタンプを選択します。
- ⑤ 【送信】を選択します。

| ノートにその | )まま写すだけではなく、        | 自分の言葉でまとめるようにすると、            |          |
|--------|---------------------|------------------------------|----------|
| もっといいと | 思します。               | 6                            | <b>`</b> |
| 分からない  | ところは先生にもどんどん        |                              | 9        |
|        |                     |                              |          |
| ð ô    | スタンプ                | 14)                          | (5)      |
|        | 2957                | 4                            | 5        |
|        | 2957                | <b>4</b><br>2017年12月1<br>送信先 | 5        |
| 2      | <b>スタンプ</b><br>生徒02 | <b>4</b><br>2017年12月1<br>送信先 | 5        |

<sup>※</sup>コメントまたはスタンプのみの送信も可能です。

#### ♦学習管理

先生メニューの「学習管理」では、定着度やつまずきなど、児童生徒一人ひとりの学習 履歴を確認することができます。きめ細やかな指導・支援にご活用ください。

①【学習管理 クラスリスト】から確認したい【学年】 【教科】 【クラス】を選択します。

②【児童生徒名】を選択すると、マイページが表示されます。

| 学習サポート | 学習管理クラスリスト |        |    |      |       |        |
|--------|------------|--------|----|------|-------|--------|
| 学年選択   | 小学3年       | 教科選択   | 全て |      | (1)   |        |
| 252    |            | 今月の平均点 |    | 学習者数 | クラス人数 | 平均学習回数 |
| 1組     |            |        | 75 | 3名   | 8名    | 7      |
| 2組     |            |        | 71 | 3名   | 3名    | 1      |
|        |            |        |    |      |       |        |

|   |    | 対象クラス:(   | ▷学3年1組 |       | <b>牧科選択</b> | 全て          |        |       | 1           | 3          |
|---|----|-----------|--------|-------|-------------|-------------|--------|-------|-------------|------------|
|   | ◀前 | の年度       |        |       | 20          | 017年12      | 月      |       |             | 2          |
|   |    |           | 4月     | 5月 6月 | 7月 8月       | 9月 10月 1    | 1月 12月 | 1月 2月 | 3月          | -          |
| İ |    | 5 D       |        |       | 学習回夢        | t           |        | 平均点   |             | 40.000.000 |
|   |    | <u>世名</u> |        | 118   | 12日         | 前日約         | 118    | 12日   | # E M       | 187省回数     |
|   | 2  | 河合        |        | 3     | 38          | <b>1</b> 35 | 100    | 74    | -26         | 42         |
|   | 4  | His       |        | 0     | 12          | 12          | 0      | 82    | <b>1</b> 82 | 12         |
|   |    |           |        |       |             |             |        |       |             |            |

2

③マイページで、学習回数や平均点などの学習状況を確認します。

| マイページ 学習結果詳細 学習回数推測                      | 移 平均点推移 学習比率 今日のふりかえり 今月のふりかえ                                                                                                    |                                              |
|------------------------------------------|----------------------------------------------------------------------------------------------------|----------------------------------------------|
| 学習サポート 児童生徒成績一覧 小学                       | 学3年1組河合さんのマイベージ                                                                                                    | ■ □ マイページの活用                                 |
| 先月と今月の学習回数                               | 今月の元気度                                                                                                    |                                              |
|                                          | 30<br>◆学習回数 38回 V                                                                                                    | ◆マイページから児童生徒の                                |
| 11月 3回                                   | <sup>5(0)25</sup><br>大きく目 標回数をこえましたね。すごい!                                                                                                    | 「がんばり」具合を確認できます。                             |
|                                          | 100<br>◆平均点 <b>74点</b>                                                                                                    | ◆学習回数ピクチャやメダル・コインの                           |
| 2017年度の学習回数                              | <sup>ごうかくてん</sup><br>もう少しで、合格点だよ。                                                                                                    | 「「「「「「「「」」」を示いていた。 情報を、先生からの声がけや             |
| 学習回数 42回                                 | → 学習日数 15 7日 W                                                                                                    | 学習アドバイスにお役立てください。                            |
| 平均点 76.1点                                | エンジンが、かかってきましたね。この調子!                                                                                                    | J [] () () () () () () () () () () () () ()  |
|                                          | 4月 5月 6月 7月 8月 9月 10月 11月 12月 1月 2月 1                                                                                                    |                                              |
| AN AND AND AND AND AND AND AND AND AND A | 730R                                                                                                    |                                              |
|                                          | тиα                                                                                                    | 「ナミー府」の物に上ってノニフトが亦わります                       |
|                                          | ₩3888                                                                                                    | 「し」「反」の奴にようしてリストが変わります。                      |
|                                          |                                                                                                    |                                              |
|                                          | 1 and 1 and | そのちょうし 次はできる! フレーフレー 大丈夫」できる! きあいダ! おうえんしてるよ |
| 0 V 50                                   | メダル・コインについてはこちら 次はできる                                                                                                    | 0 1-5 6-10 11-20 21-40 41以上                  |
|                                          |                                                                                                    | — :                                          |

④【学習結果詳細】タブを選択すると、対象の児童生徒の「学習結果詳細」画面が開きます。

⑤【教材名】を選択すると、その教材の学習状況を詳しく確認できます。

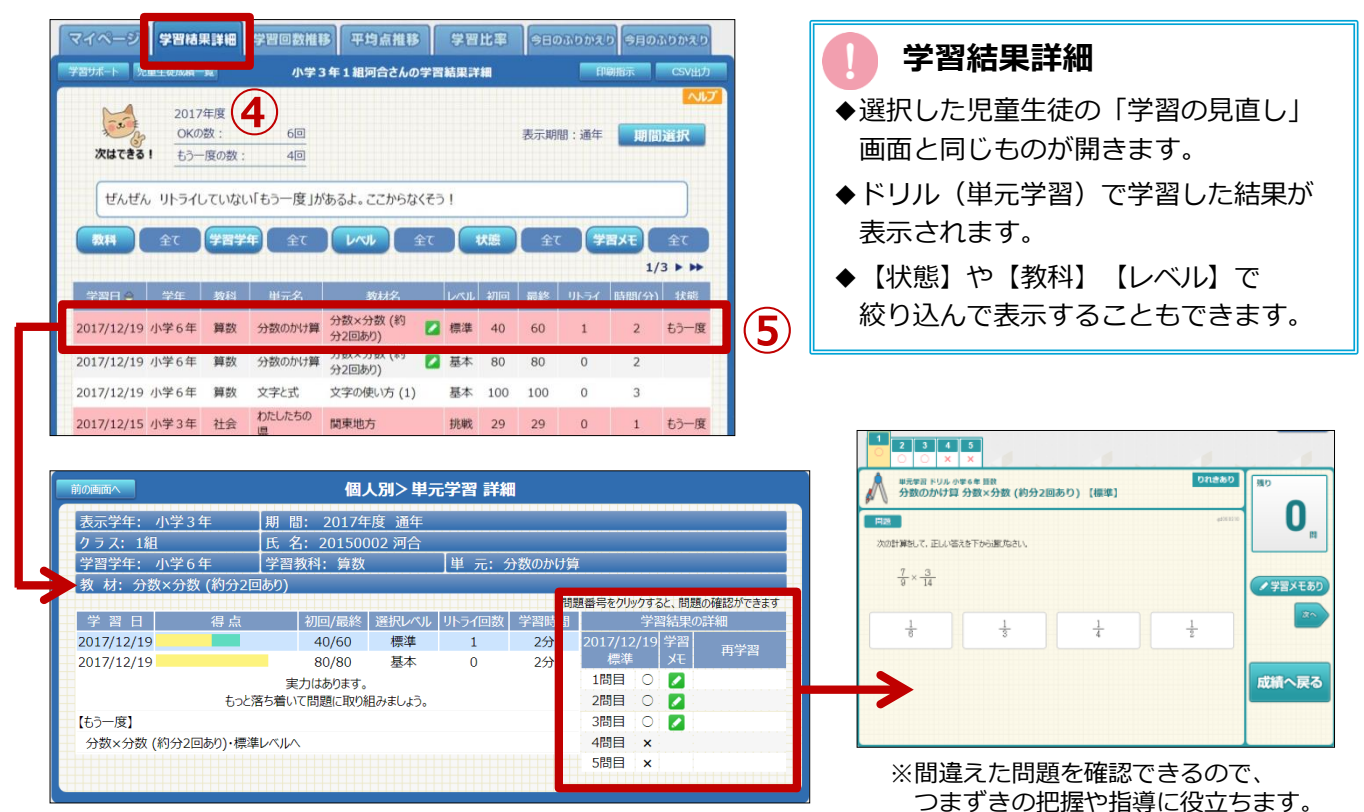

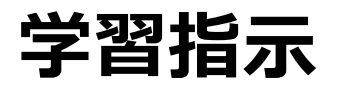

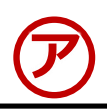

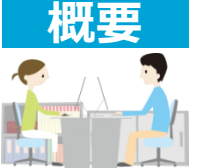

- ・特定の学級やグループに対して、単元や難易度を指定してドリルを 出題することができます。
- ・理解度判定テストや学期・学年のまとめとしてご活用いただけます。

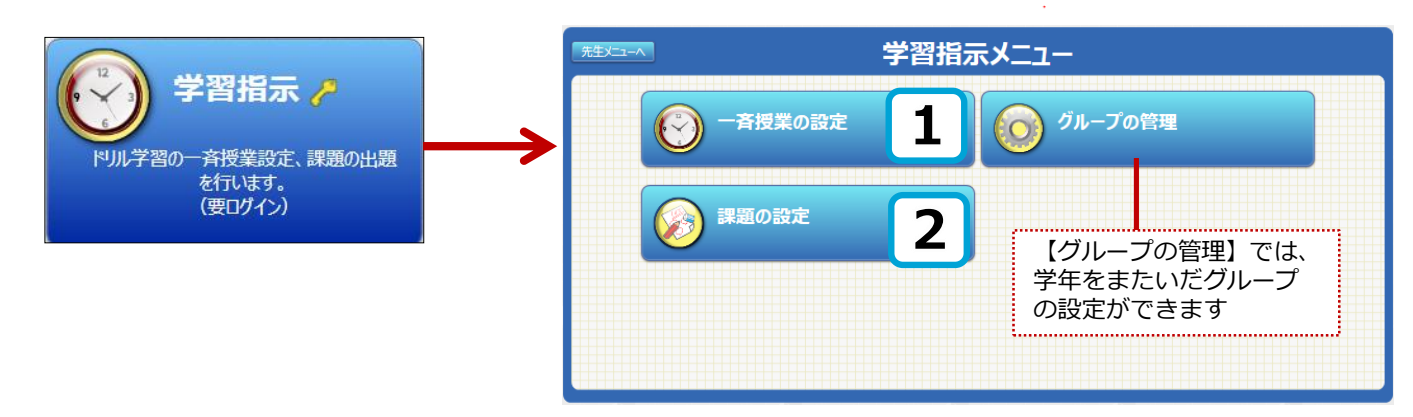

### ◆一斉授業の設定

クラスやグループ単位で、一斉にドリル学習の指示を出します。 学習状況が一目でわかるモニター機能付きなので、クラス全体の理解度の把握もできます。

- ①【授業設定状況】から対象の【学年/クラス】または【グループ】を選択します。
- ②【授業追加】から 新しい授業を作成します。

|              | 学習指示へ   |                  |         |       |          |        |    |      |
|--------------|---------|------------------|---------|-------|----------|--------|----|------|
| ( <b>1</b> ) | 学年:小学5年 | 学年/グループ          | クラス: 全体 | クラス選択 | 期間: 2017 | 7年度 通年 |    | 期間選択 |
| 2            | 授業道     | 1<br>1<br>1<br>1 | 編集      |       |          |        |    |      |
|              | 授業種別    |                  | 授業名詞    | 称     |          | 実施 🗧   | 対象 | 対象人数 |

③授業の種類を選びます。ひとつの単元を出題する場合は【単元指定学習】を、 複数の単元を出題する場合は【オリジナル教材学習】を選択します。

| 追加 | 加する授業種別を選択して  | ください。 3        |           | ○ <b>自由学習</b><br>時間と学級を指定し、教材は児童生徒が<br>自由に選びます           |
|----|---------------|----------------|-----------|----------------------------------------------------------|
|    | 自由学習<br>単元テスト | 単元指定学習教科書復習テスト | オリジナル教材学習 | □□□に送りより。<br>○単元指定学習<br>単元をひとつ指定して出題します。                 |
|    |               | +7>21          |           | ○ <b>オリジナル教材学習</b><br>複数の単元を指定して出題します。                   |
|    |               |                |           | ・<br>単元子本のテストを行った後、弱点に絞って<br>各自がドリルで学習します。               |
|    |               |                |           | ○教科書復習テスト<br>教科書ページを指定してテストを行った後、<br>弱点に絞って各自がドリルで学習します。 |
|    |               |                |           |                                                          |

④ 授業内容を設定します。対象・教材・学習レベル・授業時間を選び、【登録する】を選択します。

【オリジナル学習の授業設定】

| 学習前成小         技工 重小           対象:            規業名称:            学習教材:                                                                                                    | オリジナル学習 授業設定         * クラス全体<br>小学5年         小学5年         クブス選択         ○ガループ         2017/11/20         18         クラス選択         ・ グキ         ジャッシュ         2017/11/20         16時~ ドリル教材 オリジナル学習         ・ グキ         ・ 小学5年         1. 小学5年         1. 小学5年         第二、学校会会方         1. 小学5年         第二、学校会会方         1. 小学5年         第二、学校会会方         1. 小学5年         1. 小学5年          1. 小学5年                                                                                                    | 【教材を探す】で出題する単元・教材を<br>選択して、【追加する】を選択<br>*ビリル教徒<br>デェックホックスをクリックするとその教材が選択できます。教材をを<br>ロ小学5年回題「は」「を」「へ」<br>ロ小学5年回題「は」で」」<br>ローグ55年回題「は」」と「お」」」<br>ローグ55年回題「じ」「ず」と「お」「」」                                                                                                    |  |  |  |  |
|----------------------------------------------------------------------------------------------------|----------------------------------------------------------------------------------------------------|----------------------------------------------------------------------------------------------------|--|--|--|--|
| 利田政能                                                                                                    | 9. 5 - 5 - 5 - 5 - 5 - 5 - 5 - 5 - 5 - 5                                                                                                    | žunia                                                                                                    |  |  |  |  |
| 学習レベル :                                                                                                    | <ul> <li>○1台のコンビュータを何人かで使う(学習履歴は残りません)</li> <li>○固定しない ○基本 ●標準 ○挑戦</li> <li>○全員に同じ問題を出題する</li> </ul>                                                                                                    | 全員に同じ問題を出題する場合は、レベル<br>を選び、【全員に同じ問題を出題する】を<br>選択                                                                                                    |  |  |  |  |
| 授業時間 :                                                                                                    | 40 分           0 \$           0 \$           (Exabolication)           ※開始時間を指定 実施目: 2017/11/20           (日) 日           の内容の登録のみ (一時保存)                                                                                                    |                                                                                                    |  |  |  |  |
| <ol> <li>⑤ 登録した<br/>自動的に<br/>ログイン<sup>5</sup></li> </ol>                                                                                                    | 2833 キャンル<br>授業は授業一覧に保存され、指定した日時に<br>出題が行われます。出題中に先生メニューに<br>すると、モニター画面に移行します。                                                                                                    | <ul> <li>児童生徒メニューの見え方</li> <li>◆児童生徒メニューにログインすると、<br/>先生が指定した教材のみ表示されます。</li> <li>◆出題時間内は、他の教材を学習する<br/>ことはできません。</li> </ul>                                                                                                    |  |  |  |  |
| 現実教了<br>小学5年1組<br>2013/045<br>2013/045<br>200 | 更新         オリジナル学習 モニター           /20         レベル指定がの         問題固定がの         摂業時間: 7分/40分           学年 数4         単元         数材名         レベル         連度         正茶半         時間           75:年 回話         第70回か方         特別は扱わ方だすび急井(県*)         健美         5/5         80%         1           75:年 回話         第70回か方         特別は扱わ方だすび急井(県*)         健美         5/5         100%         1           75:年 回話         第70回か方         特別はありたすび急手(県*)         健美         5/5         100%         1           75:年 国語         第70回声方         特別はありたする美子(泉*)         健美         5/5         100%         1           75:年 国語         第70回声方         特別はありたする会共         健士         6(1)         1         1           75:年 回話         第70回声方         特別はありたする会共         健士         5/5         100%         1           75:5 三国語         第70回目         第2:5         9%         -         1         1         1           75:5 三国         第70回目         第2:5         9%         -         1         1         1         1         1         1         1         1         1         1         1         1         1         1         1         1 <th>V # 23           AUTROVERSION           AUTROVERSION           AU</th> | V # 23           AUTROVERSION           AUTROVERSION           AU |  |  |  |  |
| ◆課題の影                                                                                                    | 設定                                                                                                    | 2                                                                                                    |  |  |  |  |

クラスやグループ単位で、課題を出題できます。児童生徒の学習状況に合わせて教材を 自由に選択できますので、習熟度別授業や個別指導ができます。

#### 【課題設定】

| 学育航示へ | 課題設定      |                                                                              |                      |                                                  |                                       |                                                     |  |  |  |
|-------|-----------|------------------------------------------------------------------------------|----------------------|--------------------------------------------------|---------------------------------------|-----------------------------------------------------|--|--|--|
| 対象:   |           | <ul> <li>クラス全体</li> <li>・グループ</li> <li>さんすうじっ</li> </ul>                     | (くりグ)                | レープ                                              |                                       | グループ選択                                              |  |  |  |
| 課題名種  | <b>东:</b> | 算数じっく                                                                        | -בפ                  | 2                                                |                                       |                                                     |  |  |  |
| 提出期間  | 8:        | 2017/11/30                                                                   |                      | 15                                               |                                       |                                                     |  |  |  |
| 学習教材  | đ :       | # 学年           1. 小学4年           2. 小学4年           3. 小学5年           4. 小学5年 | 教科<br>卸数<br>卸数<br>助数 | 単元<br>小数×整款,小数÷着<br>小数×整款,小数÷着<br>小数×小数<br>小数×小数 | 総数 小数の加<br>総数 小数の加<br>3×1.2<br>13×1.4 | 2013<br>4月100しかた(1)<br>4月1100しかた(2)<br>の計算<br>2 の計算 |  |  |  |
| 学習レハ  | JL :      | ○ 固定しない ⊛ 基本 ○ 標準 ○携戦<br>ダ全員に同じ問題を出題する                                       |                      |                                                  |                                       |                                                     |  |  |  |
|       |           |                                                                              | 出                    | 題する                                              | キャンセル                                 |                                                     |  |  |  |

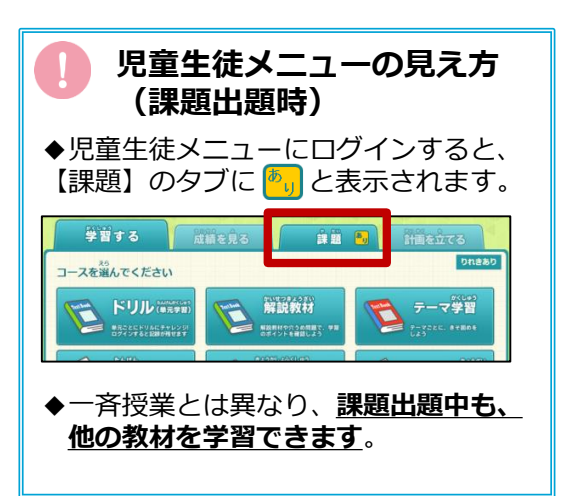

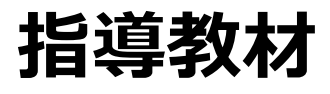

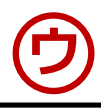

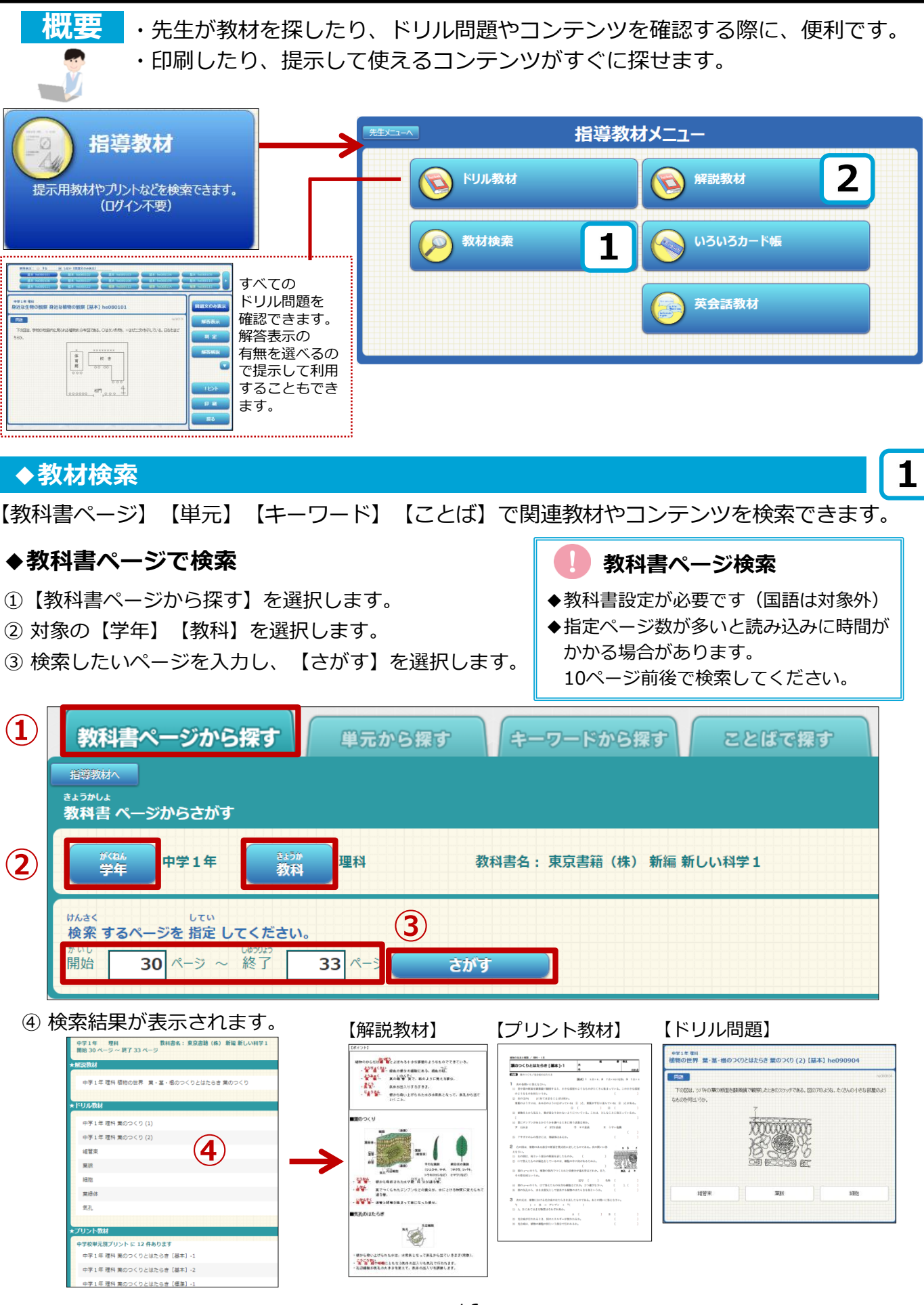

#### ♦解説教材/確認問題

解説教材で要点を復習することができます。 要点を確認した後、確認問題で確実に定着させます。

- ①【学年】【教科】を選択します。
- ②【単元】を選択し、見たい教材の【解説】を選択すると解説教材が表示されます。 【確認問題】を選択すると確認問題が表示されます。

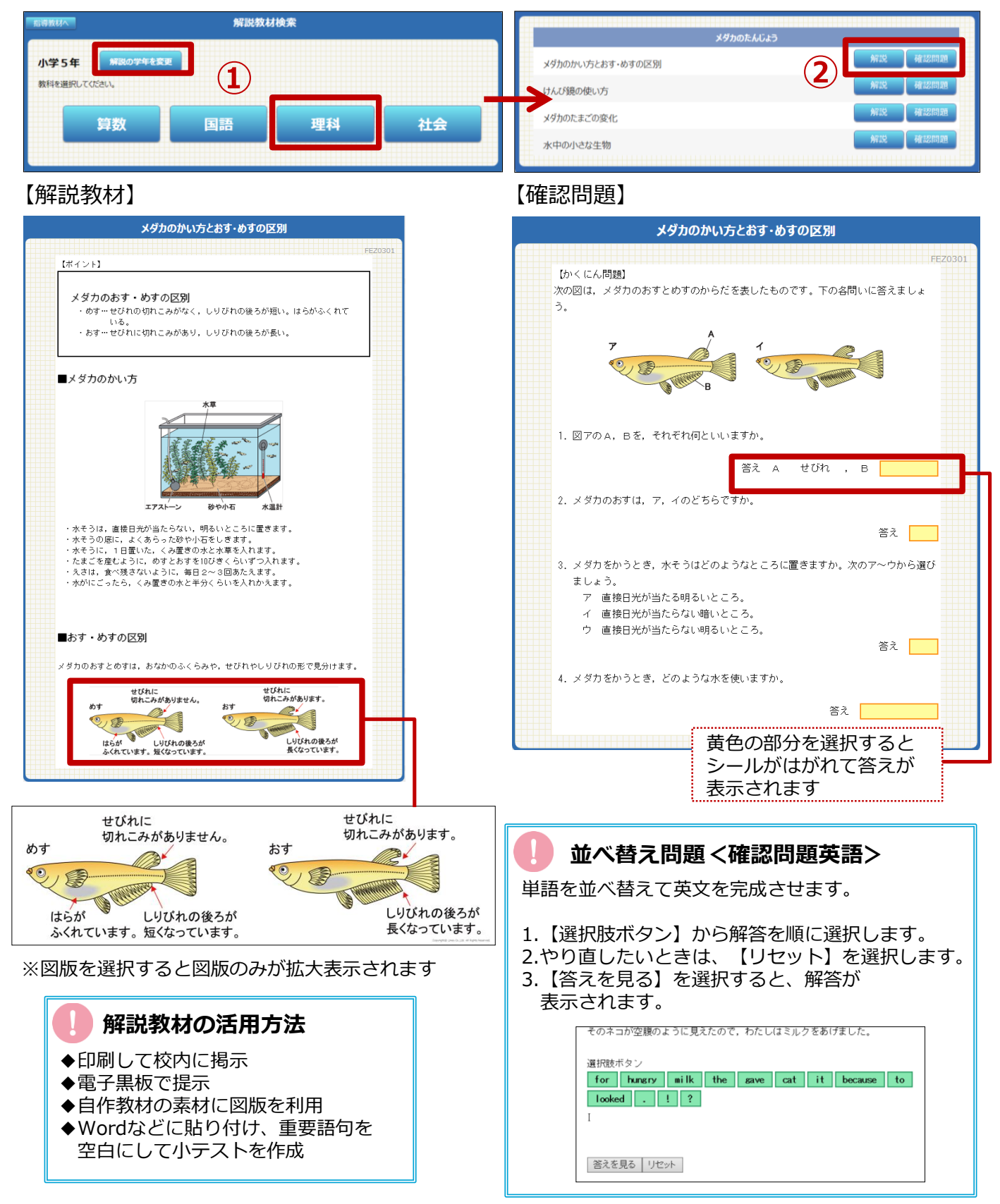

【ラインズ e ライブラリ for まなびポケット】操作マニュアル(2018年7月) 発行: ラインズ株式会社 Copyright©Lines Co.,Ltd. All Rights Reserved